# HƯỚNG DẪN KẾT NỐI ĐA THIẾT BỊ RAPOO 8000M

## CHUYỂN ĐỔI GIỬA CÁC KẾT NỐI ĐÃ GHÉP NỐI

Nhấn các tổ hợp phím trên bàn phím, Fn+1, Fn+2, Fn+3 và Fn+4 để chuyển đổi các thiết bị đã ghép nối

Nhấn nút Bluetooth ở mặt dưới của mouse để chuyển đổi các thiết bị đã ghép nối

## KÉT NỐI CHẾ ĐỘ BLUETOOTH

#### Bàn Phím

- Nhấn và giữ tổ hợp phím trên bàn phím, Fn+1, Fn+2, Fn+3, ít nhất 3 giây Đèn LED chỉ thị trạng thái nhấp nháy chậm, bàn phím sẽ được phát hiện trong 60 giây để ghép nối với 3 thiết bị khác nhau qua kết nối Bluetooth
- 2. Hoàn tất ghép nối Bluetooth trên thiết bị bạn

#### Mouse

### Ghép nối thiết bị đầu tiên

- 1. Bật nguồn mouse
- 2. Nhấn và giữ nút Bluetooth ít nhất 3 giây để chuyển chế độ ghép nối. Đèn LED chỉ thị trạng thái nhấp nháy chậm chạp. Mouse sẽ được phất hiện khoảng 2 phút
- 3. Hoàn tất ghép nối Bluetooth trong thiết bị của bạn. Khi mouse và thiết bị được ghép nối, đèn chỉ thị sẽ được tắt

#### Ghép nối thiết bị thứ hai

- 1. Nhấn nút Bluetooth để chuyển sang kênh khác
- 2. Theo các bước 2 & 3 của "ghép nối thiết bị đầu tiên" để kết nối thiết bị thứ hai

#### Ghép Nối Bluetooth Trong Hệ Điều Hành

#### Windows 7 và 8

- 1. Click vào nút "Start", sau đó chọn Control Panel > Add a device
- 2. Chọn Keyboard hoặc Mouse từ danh sách chọn\*
- 3. Click Next và theo các chỉ dẫn khác xuất hiện trên màn hình

#### Windows 10

- 1. Click vào nút "Start", sau đó chọn Settings > Devices > Bluetooth
- 2. Chọn Keyboard hoặc mouse từ danh sách chọn\*
- 3. Click Pair và theo các chỉ dẫn khác xuất hiện trên màn hình

#### Ghi Chú: RAPOO BLE yêu cầu các H.Đ.H phiên bản Win8 trở lên.

\*. Tên danh sách thiết bị: RAPOO BT3.0 KB/RAPOO BLE KB/ Rapoo BleMouse/RAPOO BT3.0 Mouse